| かんたん操作ガイド<br>〈目次〉<br>Smart LEDZ Fit                                       | はじめに<br>1. Bluetoothを有効にする<br>2. アプリをインストールする<br>3. アプリを起動する<br>4. 端末の許可<br>5. 初期設定を完了させる                                                                                                    | <ul> <li>設定時の上限数         <ul> <li>システムの接続上限数</li></ul></li></ul>                                                                                                    |
|---------------------------------------------------------------------------|----------------------------------------------------------------------------------------------------|----------------------------------------------------------------------------------------------------|
| <b>アプリバージョン</b><br>2.0.0以降<br><b>ユーザーマニュアルバージョン</b><br>2.0以降              | <ul> <li>基本編</li> <li>1.器具の明るさ・色を変更<br/>グループごとの操作と個別器具の操作ができます</li> <li>2.グループの編集、削除をする<br/>グループの設定内容を変更、削除ができます。</li> </ul>                                                                                  | 1台のみ 照度センサーは、1クループに1台まで<br>◆グループの設定上限数<br>20グループまで ・リモコンの登録上限数<br>1台につき6シーンまで<br>◆シーンの設定上限数<br>10シーンまで                                                                                                    |
| は                                                                         | た方用編 1. シーンを作成 ガループごとに明るさ・色を設定します。 ガループごとに明るさ・色を設定します。 ガループごとに明るさ・色を設定します。 チーン操作設定 ができます。 例) 昼、夜、会議等 3. シーンの設定内容を変更、削除ができます。 シーンの設定内容を変更、削除ができます。 シーンが設定どおり動作しない、新しい器具 メブループに登録した場合上書きをすること マーンの情報を器具に登録できます。 | <ul> <li>設定・操作時の注意</li> <li>◆グループについて</li> <li>・照明器具は4つのグループに重複して登録できます。</li> <li>※ただし、反応遅延による動作不具合の要因になるため、センサーを含むグループには重複登録できません。</li> <li>・センサーが登録できるのは1グループのみです。</li> <li>・人感センサーと照度センサーは、同一グループで使用できません。</li> <li>◆シーンについて</li> <li>・センサーを含むグループは登録できません。</li> <li>・同一の照明器具を重複して登録できません。</li> <li>・同一の照明器具を重複して登録できません。</li> <li>・スケジュールについて</li> <li>・センサーを含むグループは登録できません。</li> <li>・保件・設定時の注意事項</li> <li>・使用端末に以下の設定がされていないとアプリが正常に動作しません。</li> <li>・①設定→BluetoothがONになっていること</li> <li>②記定、ゴミーグ</li> <li>● いたコーズ</li> <li>● いたコーズ</li> <li></li></ul> |
| 対応の5バージョンに関して,<br>「OO以上」と記載している場合でも,<br>最新バージョンへ必ずしも対応している<br>ものではございません。 | こんなとさは 1. 器具の設定変更、確認 器具の名称変更、登録解除等ができます。 2. 設定データを別の端末にご利用の端末の機能を使用して共有ができます。 3.設定データの共有、名称編集、削除をしたい、設定データの編集、削除、一括共有、削除ができます。 4. 1端末で複数のシステムを操作 複数の部屋を別システムとして運用する際1 端末で設定データを変更して操作ができます。                   | <ul> <li>②設定→ノライバシー(&amp;ゼキュリテイ)→Bluetooth→SmartLEDZFitがONになっていること</li> <li>・設定を行う端末は、1つにしてください。</li> <li>複数で設定した場合、設定不良、動作不良の要因になります。</li> <li>・操作時の注意事項 <ul> <li>・操作を複数端末で行うには、予め設定データを共有させる必要があります。</li> <li>・照明器具1台につき、接続できるのは1端末のみです。</li> <li>※アプリを終了しない限り、無線モジュールと端末は接続したままの状態になります。</li> </ul> </li> <li>◆設定完了後の注意事項 <ul> <li>・設定完了後は必ずバックアップをとり、バックアップファイルを保管してください。</li> </ul> </li> </ul>                                                                                                    |

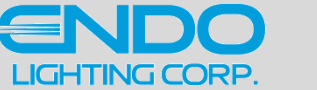

1

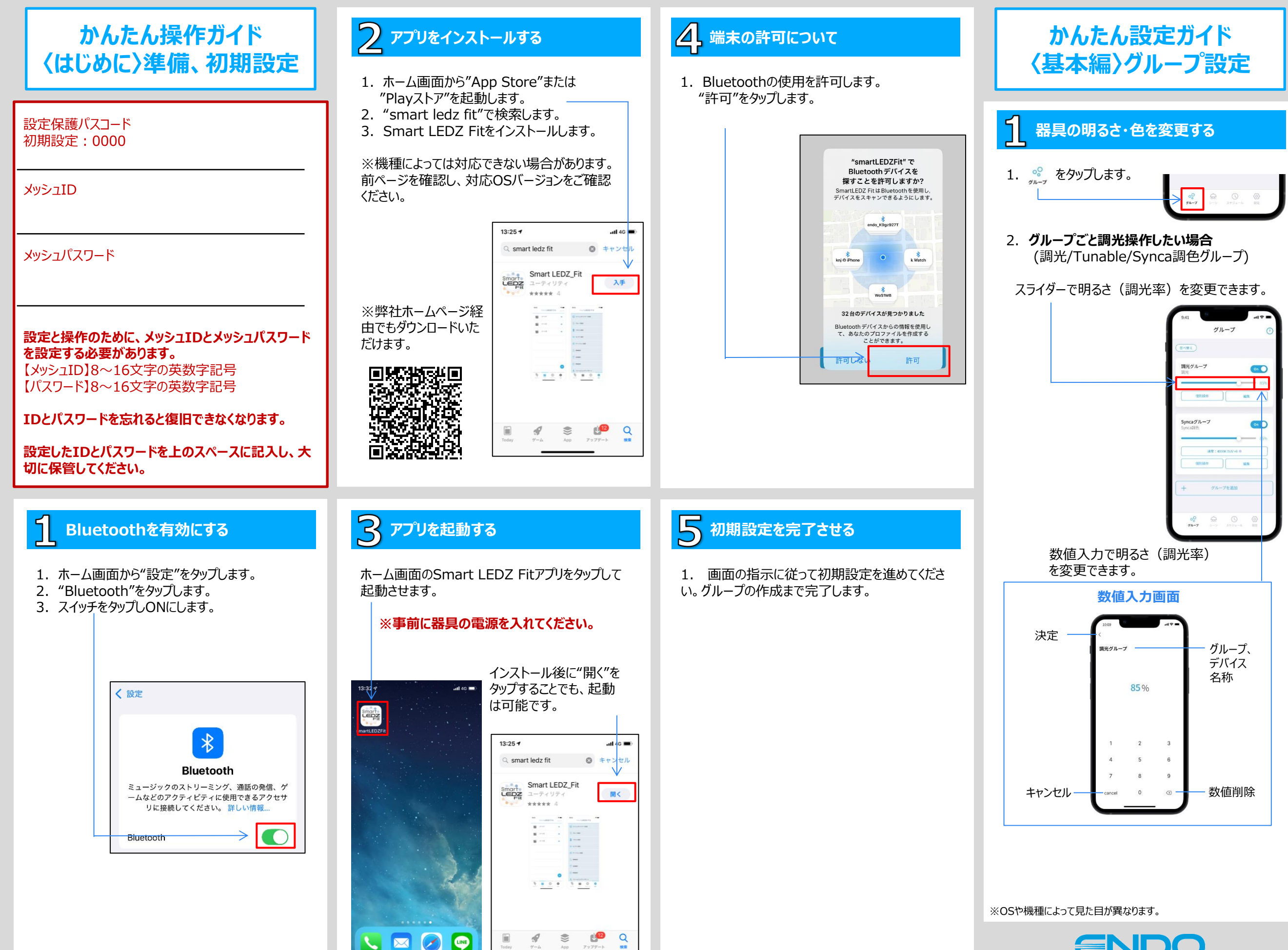

 $\sim$ 

LINE

2

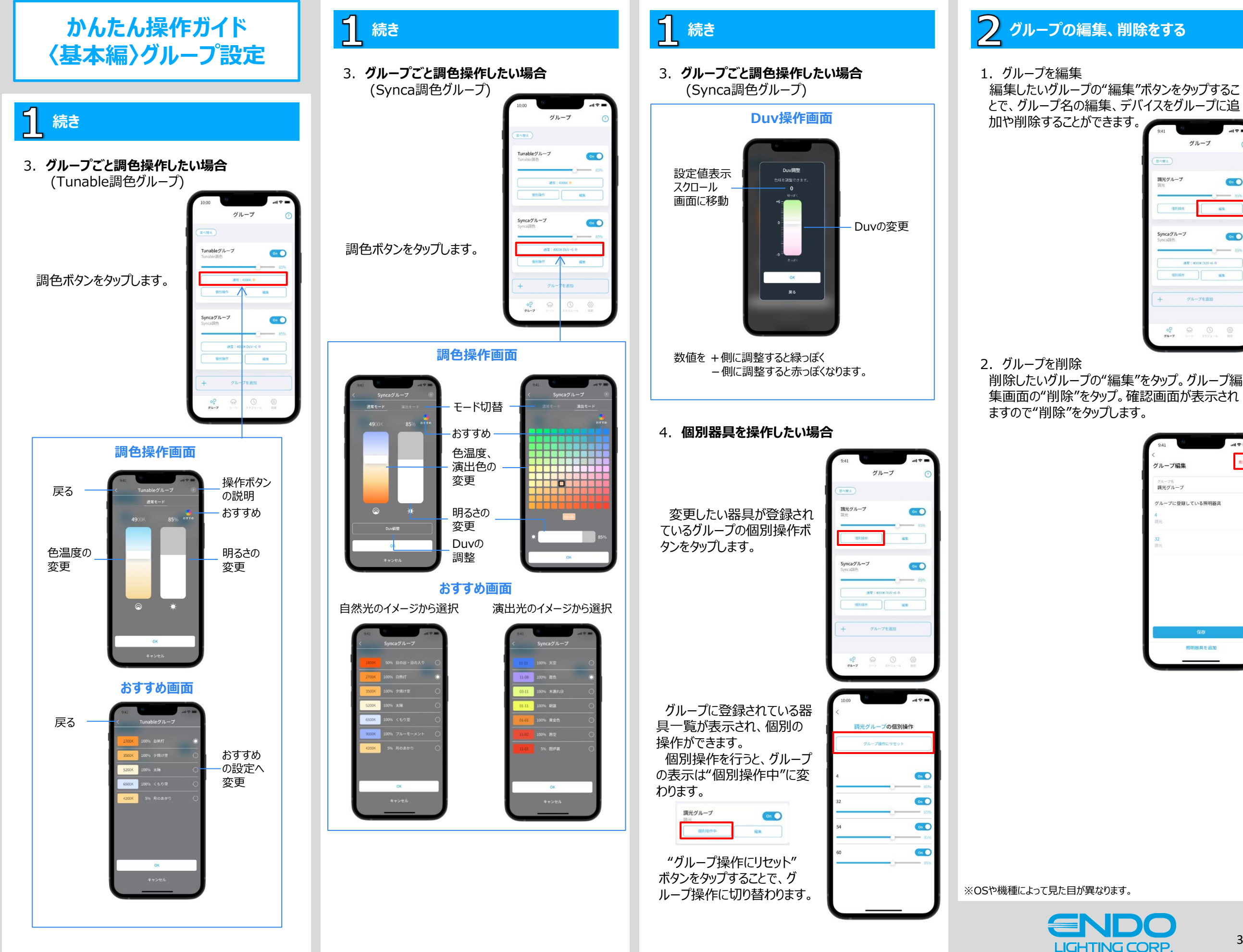

On O

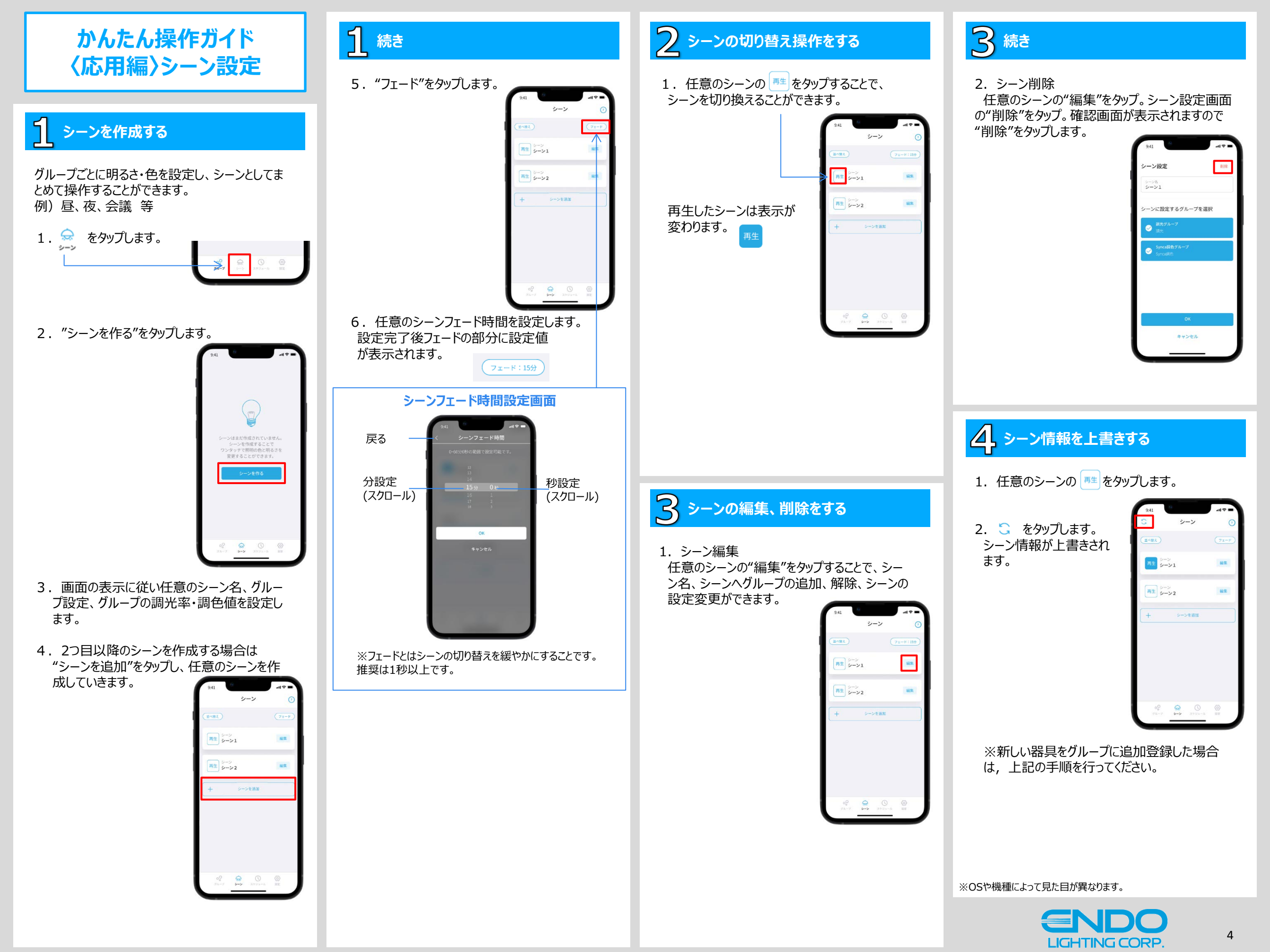

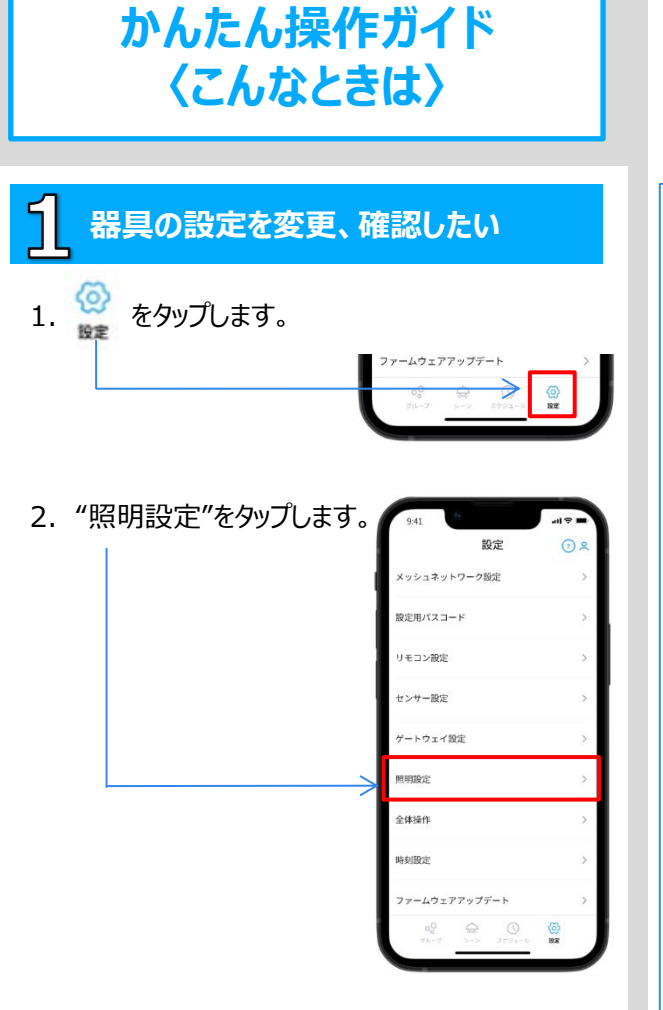

登録されている器具の一覧が表示されます。

照明設定

ON

ON

ON

ON

3. 任意の器具をタップします。

タップした器具の設定画面

が表示されます。

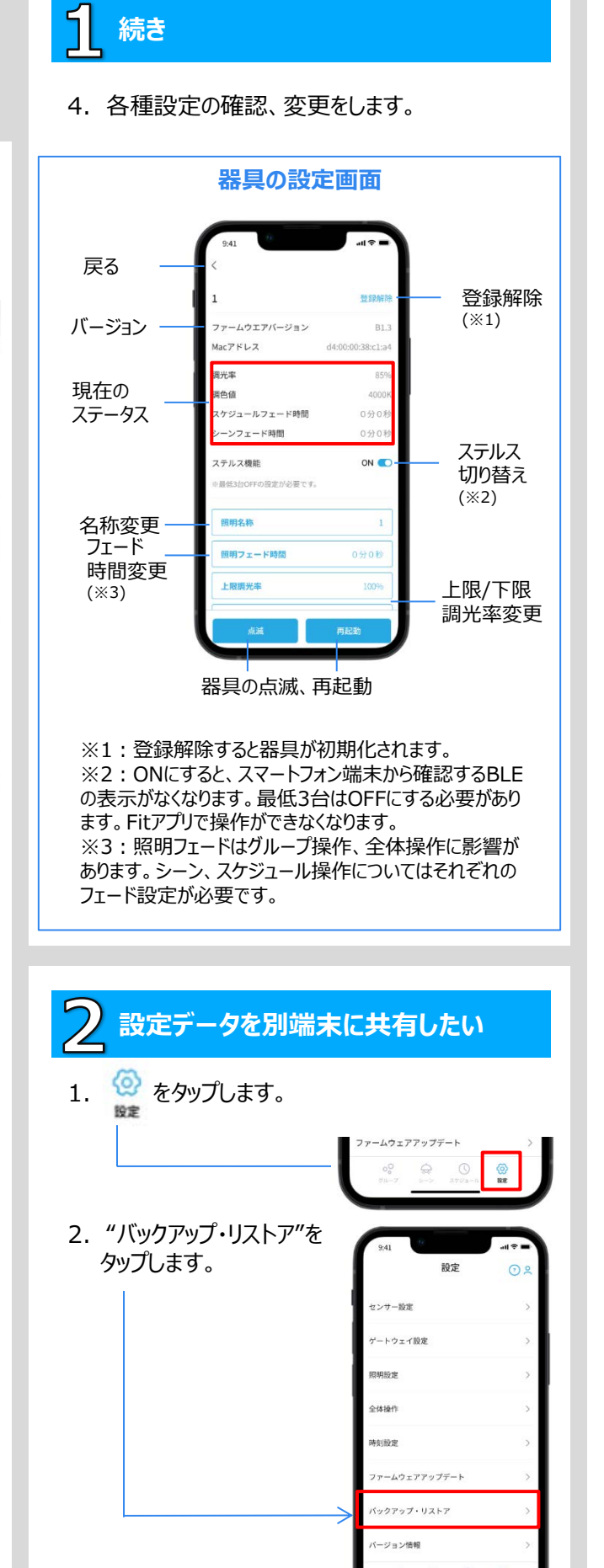

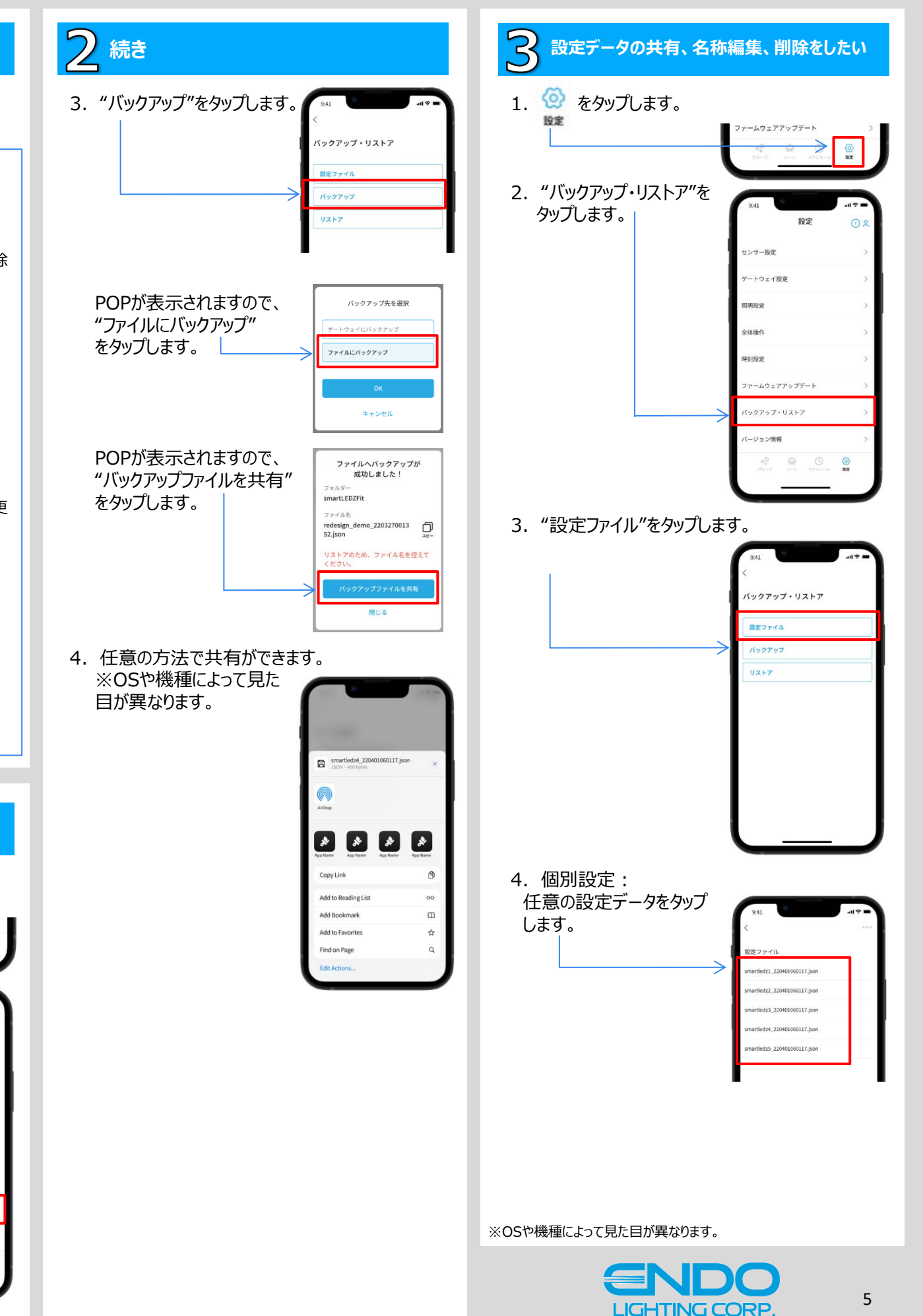

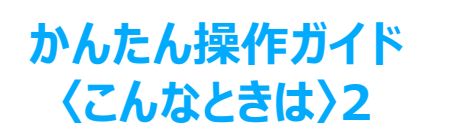

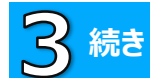

5. 設定データの名称編集、削除ができます。

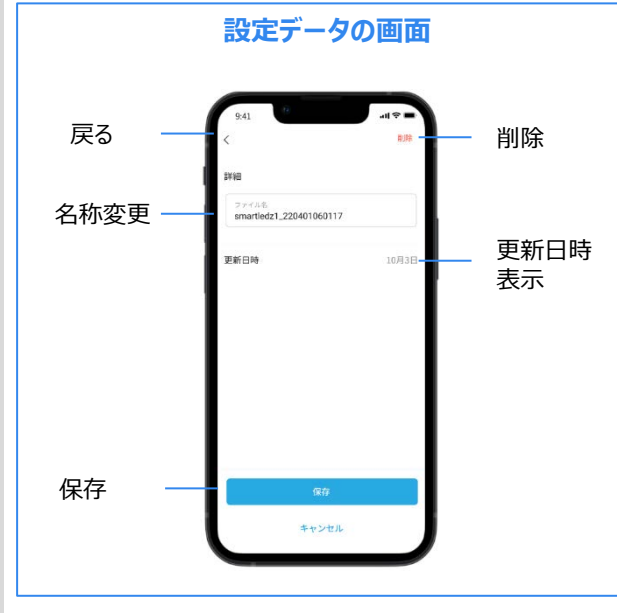

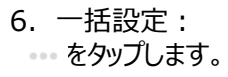

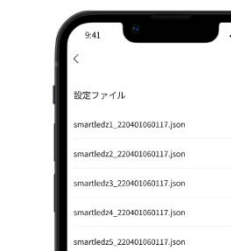

## 7. 任意の設定データをタップします。

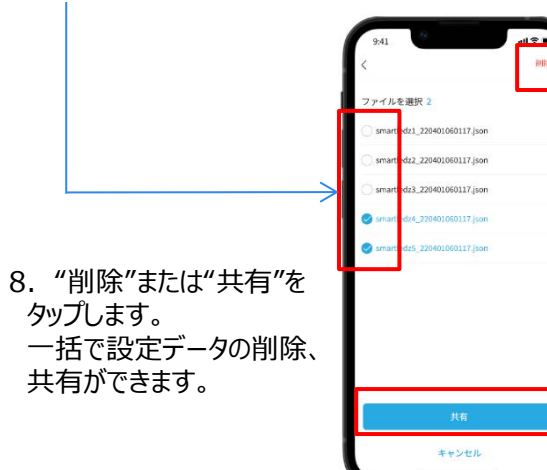

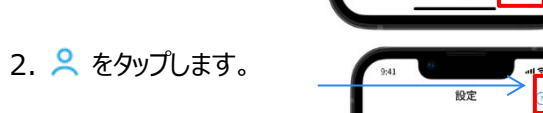

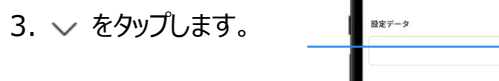

|               | 9:41   |    | 411 <del>(</del> ) = |
|---------------|--------|----|----------------------|
|               |        | 設定 | • •                  |
| ファイルにバックアップした | 設定データ  |    |                      |
| ゴームが主ニートわます   | 会議室A   |    | ~                    |
|               | 会講室B   |    |                      |
| ※表示される名称は     | 会适室C   |    |                      |
| 設定テータの名称に     | 会議室D   |    |                      |
| なります。         | リモコン設定 |    | >                    |

任意のデータをタップします。
 確認画面が表示されますので、"OK"をタップします。任意の設定データが復元され、操作が可能となります。
 ※複数の部屋をそれぞれ別のシステムで運用したい場合、端末一台で複数のシステム運用ができます。

※OSや機種によって見た目が異なります。

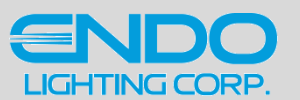